## **VnmrJ 3 QuickStart Guide**

Collecting A Spectrum Using The Quick Submit Panel

## For more information

Learn more: www.agilent.com

Buy online: www.agilent.com/chem/store

Find an Agilent customer center in your country: www.agilent.com/chem/contactus

U.S. and Canada 1-800-227-9770 agilent\_inquiries@agilent.com

**Europe** info\_agilent@agilent.com

Asia Pacific adinquiry\_aplsca@agilent.com

Product specifications and descriptions in this document are subject to change without notice.

© Agilent Technologies, Inc., 2011 Published in USA, April 8, 2011 Publication Number 5990-7608EN

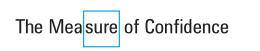

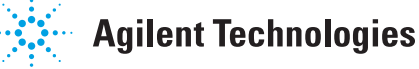

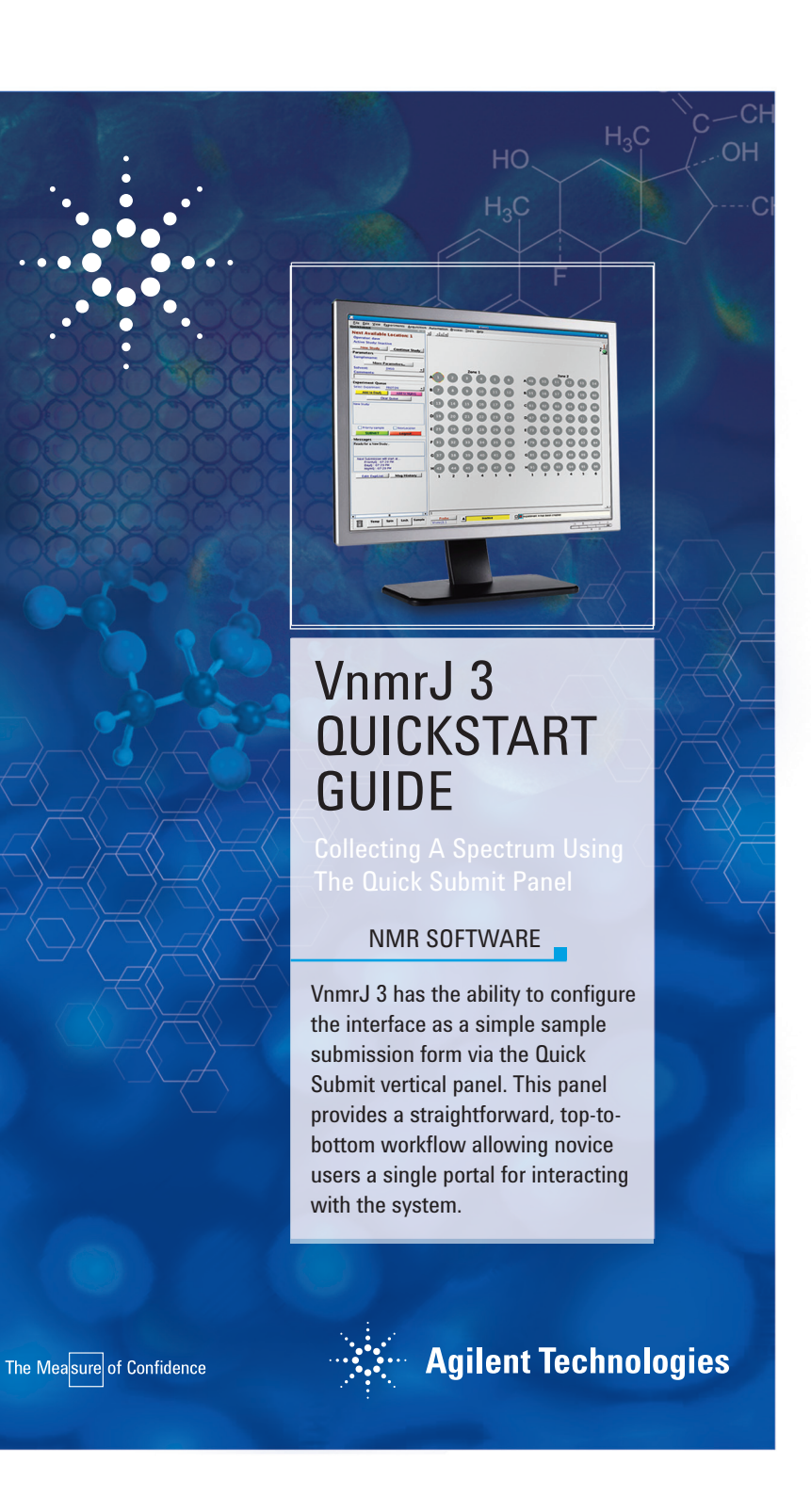

## **Quick Start Guide**

Using the Quick Submit Panel

- Place the sample in the robot sample tray and click the corresponding location in the tray display. The selected location's icon will show a flashing highlight ring.
- **2** Click the **New Study** button.
- **③** Enter the sample name.
- Choose the solvent from the drop-down list.
- Choose an experiment from the drop down list. Click
  Add to DayQ or Add to NightQ as desired. Repeat this process to add multiple experiments to a queue.

## 6 Click Submit.

As each acquisition completes, the raw data will be stored in a directory built on the templates found in user preferences. Also based on preferences, the spectrum can be plotted, and/or stored with the raw data in various formats, and/or emailed to you.

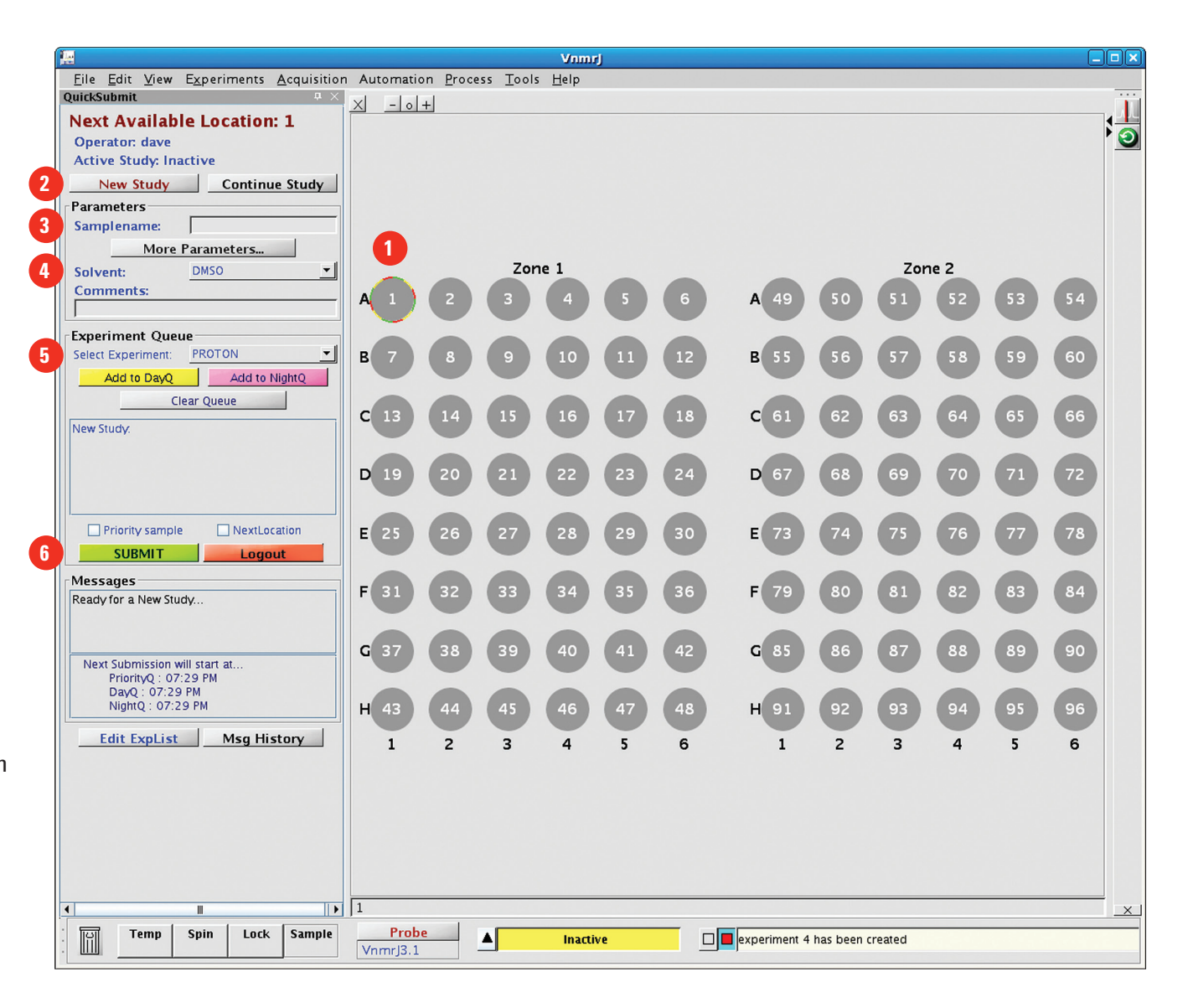